## 検定試験申し込み(登録)方法

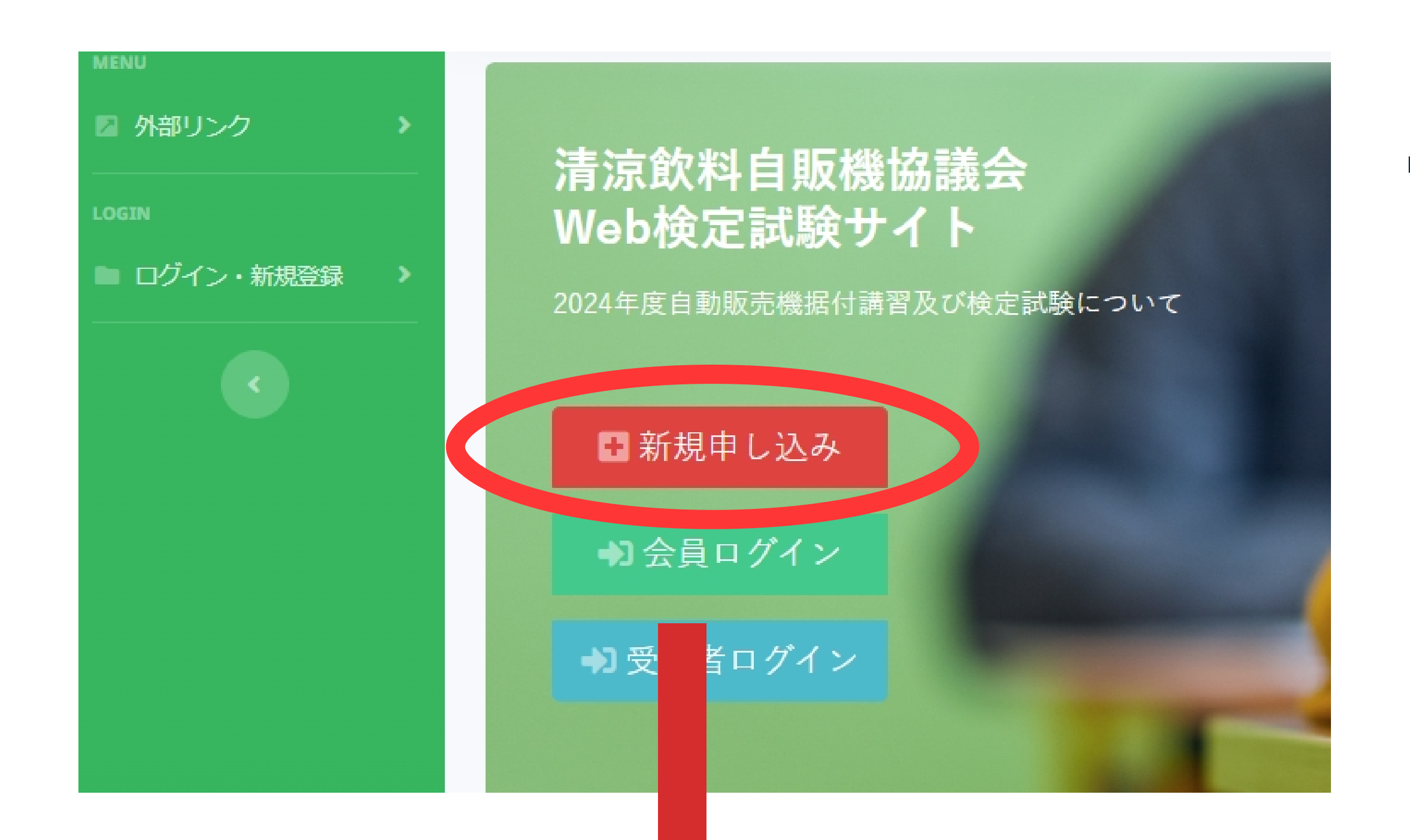

「新規申し込み」ボタンより、代表登録 者(会社・個人で一人で申し込みする 方)の申し込みをおこないます。

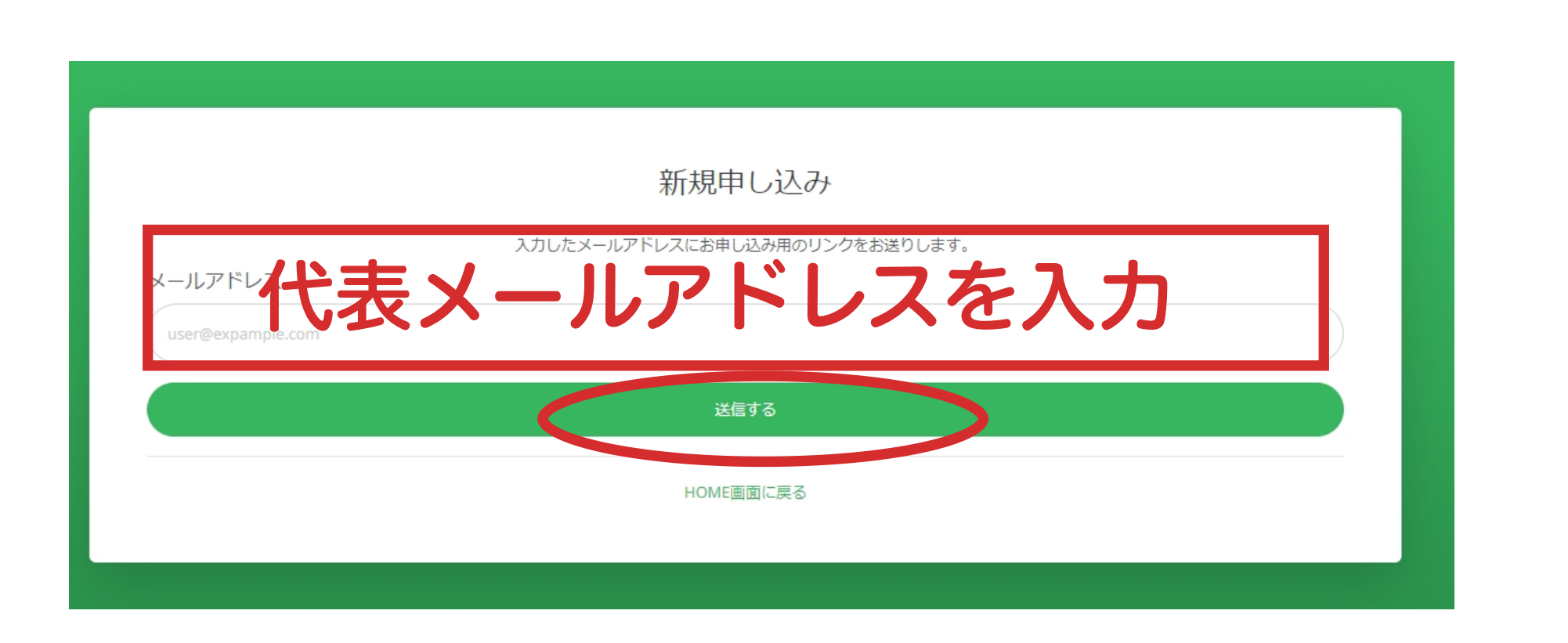

## **2** メールアドレスを入力し、「送信する」 ボタンをクリックします。

※メールが届かない場合は、再度こちら の画面からメールアドレスを送信してく ださい。

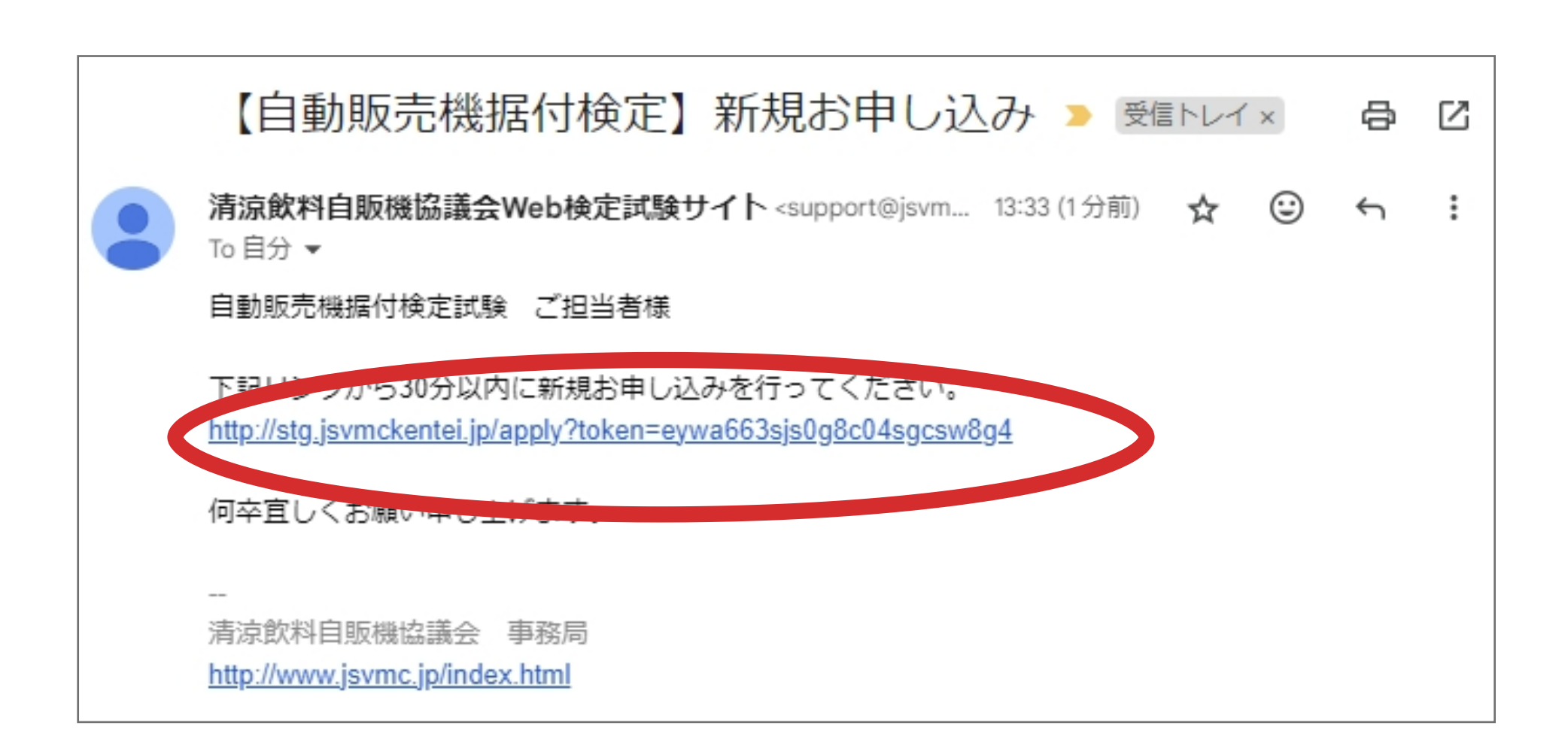

登録したメールアドレスに届いたメール
 に記載されたURLをクリックして検定試
 験サイトに戻り会社情報を登録します。

| △井夂 (★)          | (*)は必須入力項目です。 |  |
|------------------|---------------|--|
|                  |               |  |
|                  |               |  |
| арл (*)          |               |  |
| 1112222          |               |  |
| - 『道府県(選択) 🖌 🔍 🔍 | 20区 0001-2-3  |  |
| また、代末名           | ※ 記 老の 情 据 を  |  |
| 0 12345678       |               |  |
|                  | 、ます           |  |
|                  |               |  |
|                  |               |  |
| >ールアドレス(*)       |               |  |
| @gmail.com       |               |  |
| /スワード (*)        |               |  |
|                  |               |  |
| 可国际(*)           |               |  |
|                  |               |  |
|                  | 送信する          |  |
|                  |               |  |
|                  | HOME画面に戻る     |  |

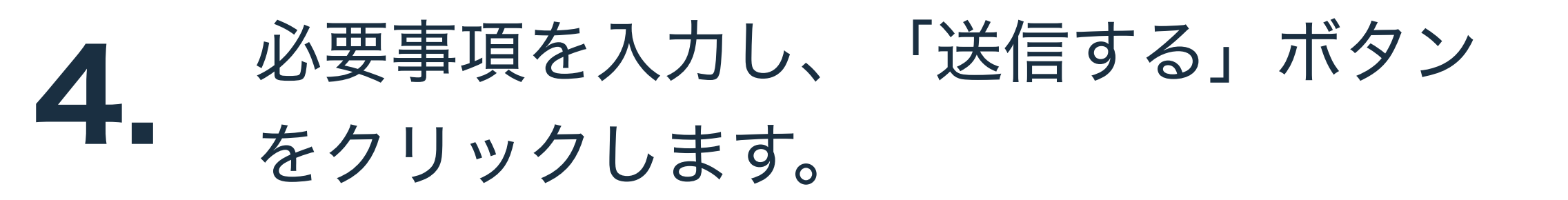

※所属団体が不明の場合は、不明を選択してください。
団体に所属していない場合はその他を選択してください。

検定試験申し込み(登録)方法

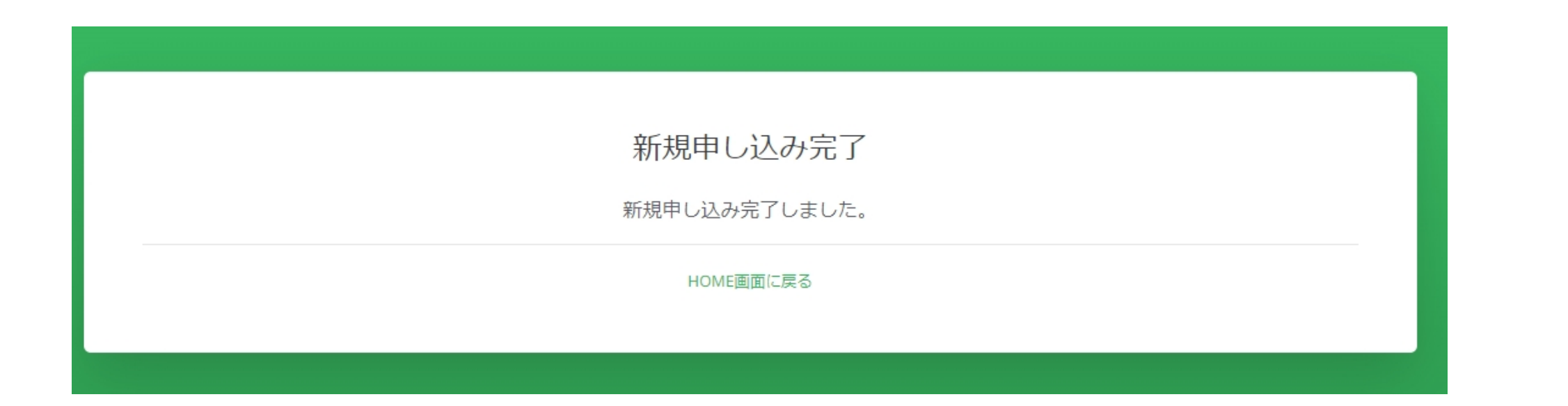

## 会社登録完了後、登録完了メールが届き 5. ます

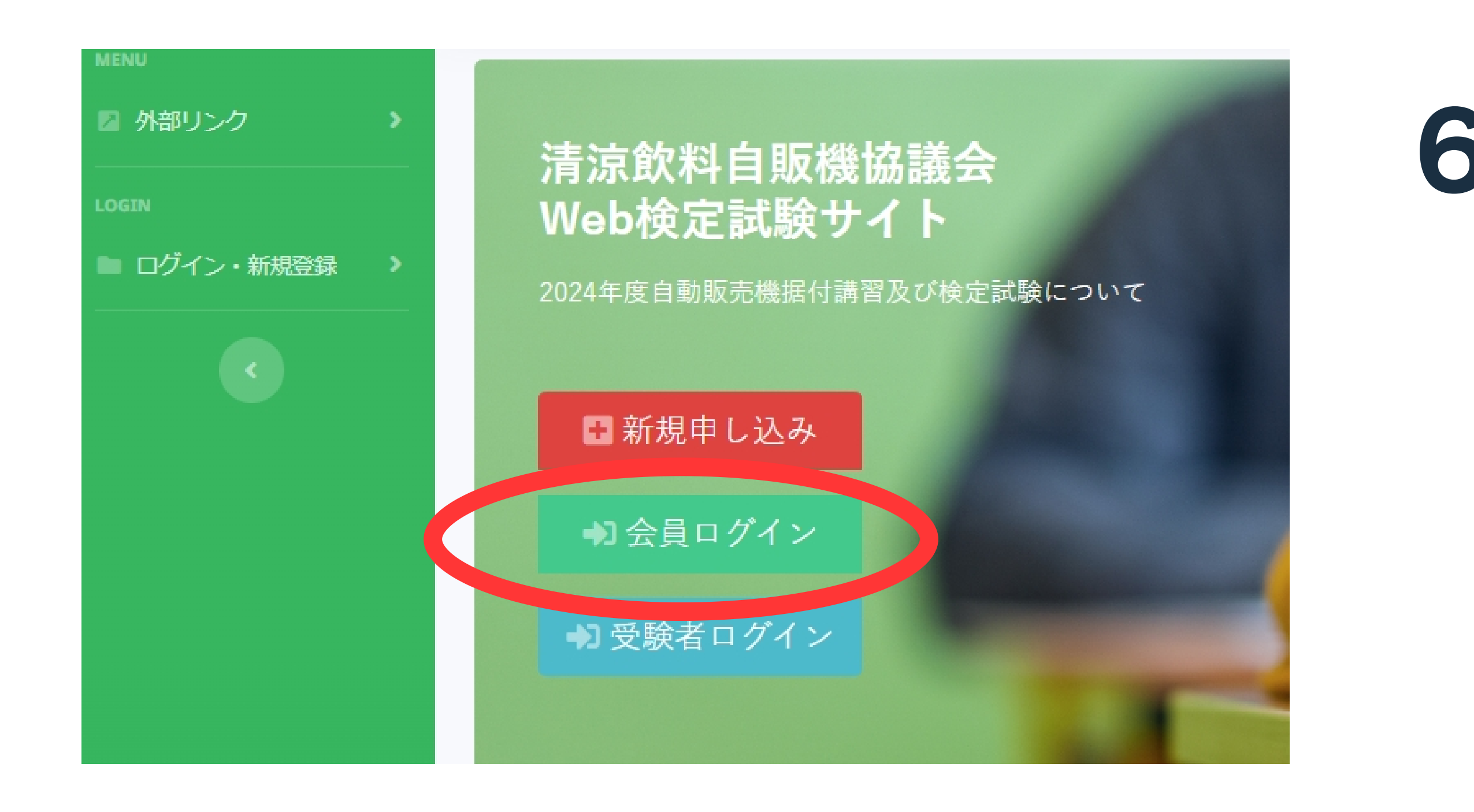

検定試験サイトの「**会員ログイン**」ボタ 6. ンより、先程登録したメールアドレスと パスワードでログインをします。

|            |                |             |       | テスト用株式会社様       |
|------------|----------------|-------------|-------|-----------------|
| 受験者登録今年度   | 初めて受験される方は合格証番 | 号を空欄にして登録して | ください。 |                 |
| テスト用株式会社   | JK0000-00-000  | 田中          | テスト   | *****@**.com 削除 |
|            |                |             |       | 受験者追加           |
| 考          |                |             |       |                 |
| 請求書の発行お願いし | /ます。           |             |       |                 |
|            |                | ž           | 送信する  |                 |
|            |                |             |       |                 |

ログイン後マイページから受験者の登録 7. を行います。

> ※受験者のメールアドレスは、重複して 使用することはできません。

> ※備考欄には、領収書が必要な場合のご 連絡などを記載してください。

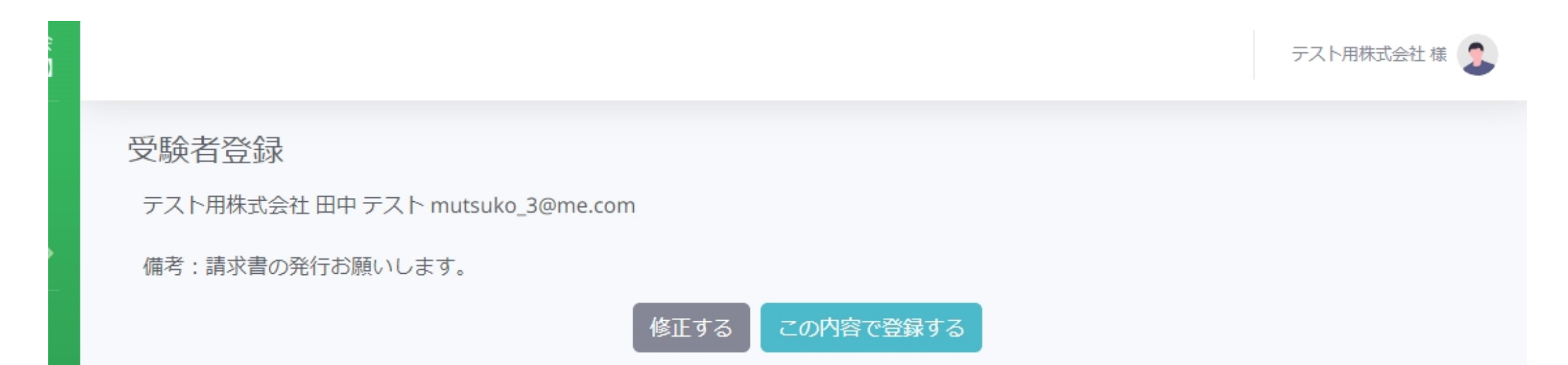

登録内容を確認し、「この内容で登録す る」ボタンをクリックします。

8.

2

※内容を修正する場合は「修正する」ボ タンで画面を戻ります

| 【自動販売機据付検定】 自動販売機据付講習及び検定試験申し込み完了 >  トレイ ×                                                |                       |  |  |  |
|-------------------------------------------------------------------------------------------|-----------------------|--|--|--|
| <b>清涼飲料自販機協議会Web検定試験サイト</b> <support@jsvmckentei.jp><br/>To 自分 ▼</support@jsvmckentei.jp> | 6月24日(月) 13:42 (4 日前) |  |  |  |
| 自動販売機据付検定試験 ご担当者様                                                                         |                       |  |  |  |
| 申し込みが完了しました。                                                                              |                       |  |  |  |
| テスト用株式会社 田中 テスト 様                                                                         |                       |  |  |  |
| メールアドレス: <u>mutsuko_3@me.com</u><br>パスワード:51shn2jr                                        |                       |  |  |  |
| ・検定料について<br>下記口座に7月31日(水)までにお振り込みくださいますようお願い申し上げます。                                       |                       |  |  |  |
| みずほ銀行(0001) 日本橋支店(038) 普通2370481<br>清涼飲料自販機協議会 セイリョウインリョウジハンキキョウギカイ                       |                       |  |  |  |
| 何卒宜しくお願い申し上げます。                                                                           |                       |  |  |  |
|                                                                                           |                       |  |  |  |
| 清涼飲料自販機協議会 事務局                                                                            |                       |  |  |  |
| http://www.jsvmc.jp/index.html                                                            |                       |  |  |  |

代表登録者のメールアドレスに振込金額 9. に関するメールと受験者のID(メールア ドレス)とパスワードをお送りします。 期日までに検定料のお支払いをお願いし ます。

> ※事務局にて入金確認後に受験者は検定 サイトにログインが可能になります。